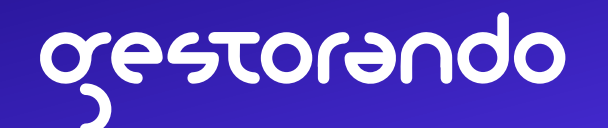

## Guía para obtener CUIT con precaria o DNI vencido

Si ya contás con clave fiscal de AFIP y tenés precaria o DNI argentino vencido, seguí estos pasos para obtener tu CUIT de forma online desde tu celular

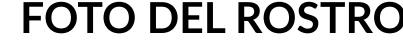

## FOTO DE PRECARIA **o DNI VENCIDO**

| Nio Expediente:                                                                                                    | Fecha Inicio:                                                                                                    |                                                                                                    |
|----------------------------------------------------------------------------------------------------|----------------------------------------------------------------------------------------------------|----------------------------------------------------------------------------------------------------|
| CUM                                                                                                    |                                                                                                    | C. Sandard                                                                                                    |
| Apellitos:                                                                                                    |                                                                                                    | 4                                                                                                    |
| Norribres:                                                                                                    |                                                                                                    |                                                                                                    |
| Nacionalidad                                                                                                    |                                                                                                    |                                                                                                    |
| Sexo:                                                                                                    |                                                                                                    |                                                                                                    |
| Nº Documento:                                                                                                    | Tipo:                                                                                                    |                                                                                                    |
| Fecha de Nacimiento:                                                                                                    |                                                                                                    |                                                                                                    |
| Domicilio:                                                                                                    |                                                                                                    |                                                                                                    |
| Localidad                                                                                                    | Provincia                                                                                                    |                                                                                                    |
|                                                                                                    |                                                                                                    |                                                                                                    |
| Sokota:                                                                                                    |                                                                                                    |                                                                                                    |
| Solicita<br>Motivo                                                                                                    | forda ao anna acht forgilionda na mala-sta air                                                                                                    | - Danibles Amazine - O                                                                                                    |
| Solicita:<br>Motivo:<br>La persióna 10.dar del prosento centi<br>el artículo 20 de la Ley 25.97, que<br>27.47.4211 y hasta el 27.44.4221<br>Bis e encuentra habilitada para de<br>acompaña el Documento de Ident                                                                                                    | ficado se encuentra tramiliando su residencia en l<br>la habiltada para alcjareo, estudiar, sali y entra<br>esempeñar tareas remuneradas. La presente o<br>lídad consignado.                                                                                      | a República Argentina. C<br>dellal Territorio Nacional<br>carece de vallor legal si e                                               |
| Solicita:<br>Motivo:<br>La persona Tiular del presente centi<br>anticulo 20 de la Ley 25.571, que<br>27.61-2021 y hasta el 27.64-2021<br>Si se encountra habilitata para de<br>acompaña el Documento du Ident<br>CONSTANCIA DE SOLICITUD DE TIN<br>ETTARIDOSISSI SASSEGODO<br>CENTRICO QUE LE OLICITATE HE<br>PARA TRAMITAR: EJEMPLAR DNI | Tcado se encuentra tramitando su residencia eri<br>La habittada para atojarae, estudiar, salr y entra<br>esempeñar tareas remuneradas. La presente d<br>didad consignado.<br>AMITE PARA DOCUMENTO NACIONAL DE IDENTIE<br>A INICIADO ANTE ESTE ORGANISMO LAS FORMA | a República Argentina. C<br>dellal Territorio Nacional<br>arrece de valor legal si r<br>NAD BOLETA PRENUMERA<br>LIDADES CORRESPONDI |

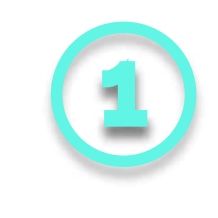

Sacá una foto de tu rostro y otra de tu precaria o DNI vencido

- Podés sacar fotos con tu celular, o usar una captura de pantalla si tenés documento digital
- La foto del rostro debe verse nítida, sin accesorios o cabello sobre la cara y con fondo blanco

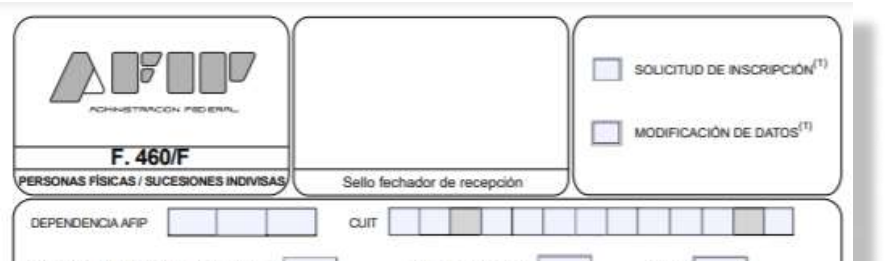

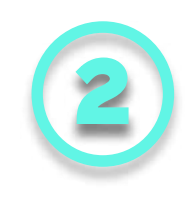

## FOTO DEL ROSTRO

| MOTIVO DEL TRÂMITI   | E <sup>(1)</sup> ESPONTÁNED   |                 | CONV. MIGRATORIO |             | OFICIO   |
|----------------------|-------------------------------|-----------------|------------------|-------------|----------|
| DATOS DE IDENTIFI    | CACIÓN                        |                 |                  |             |          |
| FECHA DE N           | CIMIENTO                      | DIA MES         | AÑO              |             |          |
| FECHA DE FA          | LECIMIENTO                    | DIA MES         | AÑO              | Di0 M       | F        |
| ARGENTINO            | EXTRANJERC                    | PA              | S DE ORIGEN:     |             |          |
| TIPO DE DOCUMENTO    | (DN{LC/]E[C]PASA              | PORTE CERTIF MC | GACIONES)Nº      |             |          |
| EXTRANJERO, TIPO D   | RESIDENCIA <sup>(†)</sup> PER | RMANENTE        | TRANSITORIA      | TEMPORARIA  | PRECARIA |
| VIGENCIA DE LA RESI  | DENCIA (HASTA)                | DIA MES         | ANO              |             |          |
| DATOS REFERENCI      | ALES                          |                 |                  |             |          |
| APELLIDO PATERNO:    |                               |                 |                  |             |          |
| NOMBRES (completos): |                               |                 |                  |             |          |
| APELLIDO MATERNO     |                               |                 |                  |             |          |
| APELLIDO DE CASADA   |                               |                 |                  |             |          |
| DOMICILIO FISCAL     |                               |                 |                  |             |          |
| CALLE                |                               |                 |                  |             |          |
| SECTOR               | TORRE                         | PISO:           | DPTO/OFIC/LO     | CAL         | MANZANA  |
| DATO ADICIONAL:      |                               |                 |                  |             |          |
| LOCALIDAD:           |                               |                 | PARTIDO/ DEPA    | RTAMENTO:   |          |
| PROVINCIA:           |                               |                 |                  | CÓDIGO POS  | TAL      |
| DOMICILIO REAL       |                               |                 |                  |             |          |
| CALLE                |                               |                 |                  | NP:         |          |
| SECTOR:              | TORRE                         | PISO:           | DPTO/ OFIC/ LO   | CAL         | MANZANA  |
| DATO ADICIONAL:      |                               |                 |                  |             |          |
| LOCALIDAD:           |                               |                 | PARTIDO/ DEPA    | RTAMENTO:   |          |
| PROVINCIA            |                               |                 |                  | CÓDIGO POST | TAL      |
| COUTIELES.           |                               |                 |                  |             |          |
| OTROS DATOS          |                               |                 |                  |             |          |

Descargá e imprimí el Formulario 460 de AFIP

Deberás completar la primera y la tercer hoja con tus datos personales (en domicilio fiscal y en domicilio real ingresá el domicilio que figura en tu DNI o precaria), y en la segunda y la cuarta hoja, sólo deberás completar la última parte, donde indicás quién suscribe (tu nombre), en caracter de "titular"

Por último deberás indicar la fecha, firmarlo y sacarle una foto a cada hoja o escanearlo

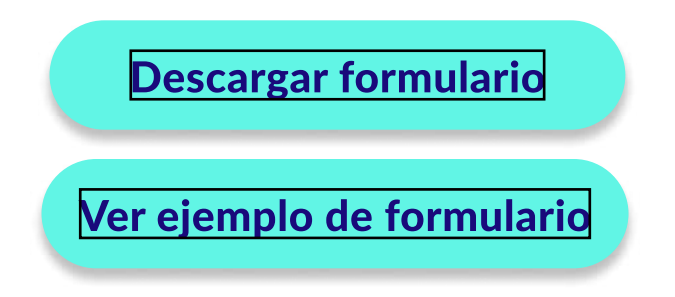

Gestorando no está afiliado a la AFIP ni a ninguna otra agencia gubernamental. No somos un estudio de contadores, ni tampoco un sustituto a un abogado. Nuestro servicio se puede hacer de forma gratuita en el sitio de la AFIP.

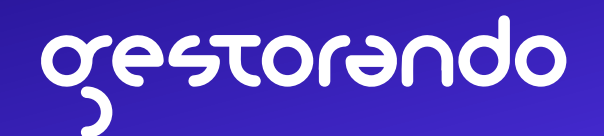

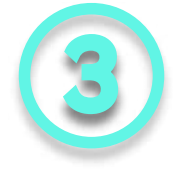

Escaneá o sacale una foto a un servicio que esté a tu nombre y coincida con el domicilio que aparece en tu DNI o la precaria

Por ejemplo puede ser una factura de celular, cable de tv, internet, luz, gas, resumen de cuenta bancaria, etc.

**Importante:** La factura no debe tener más de 60 días de antiguedad y no importa si no la pagaste aún

Si no tenés ningún servicio, podés ir a la policía (comisaría) o registro civil y solicitar un "certificado de domicilio"

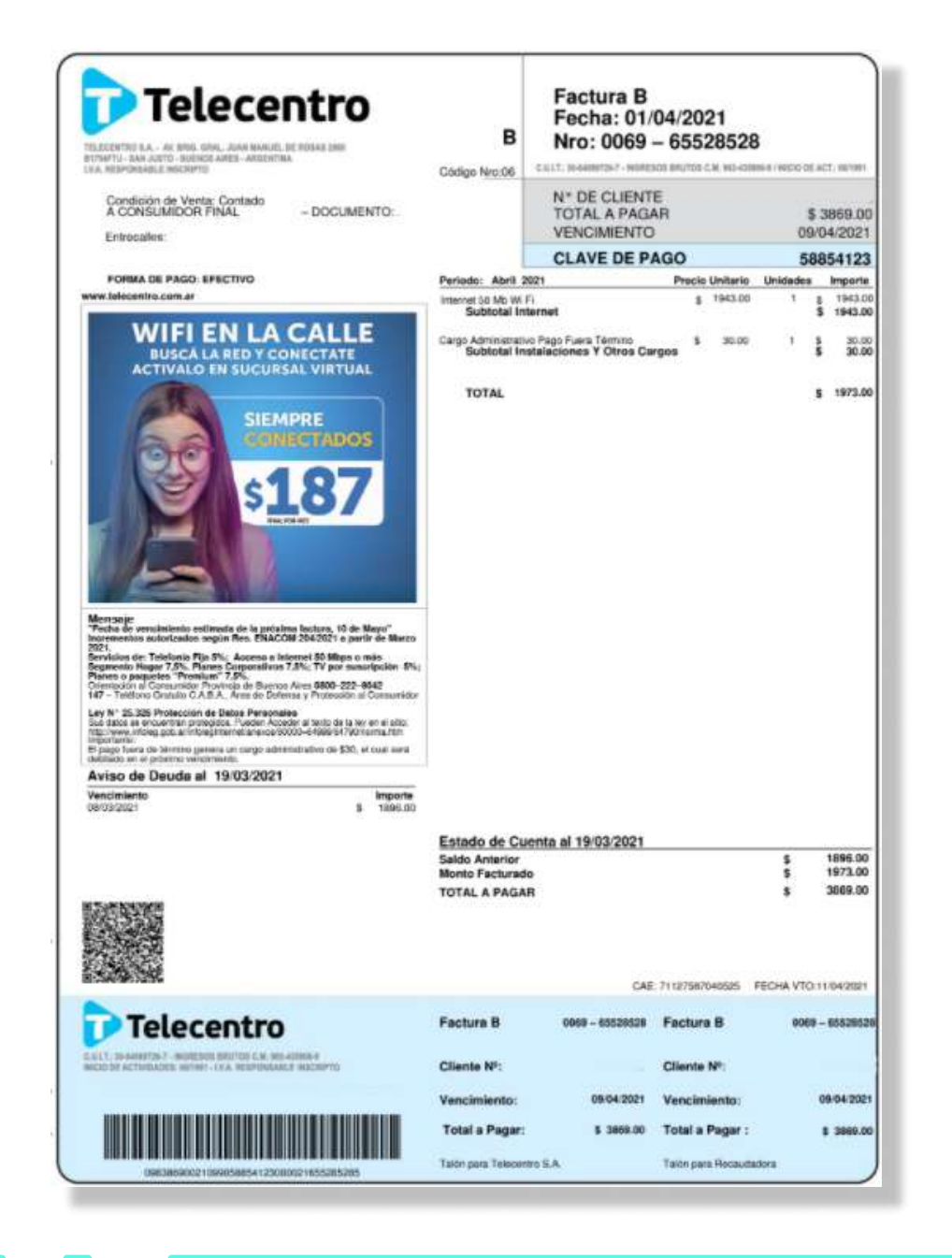

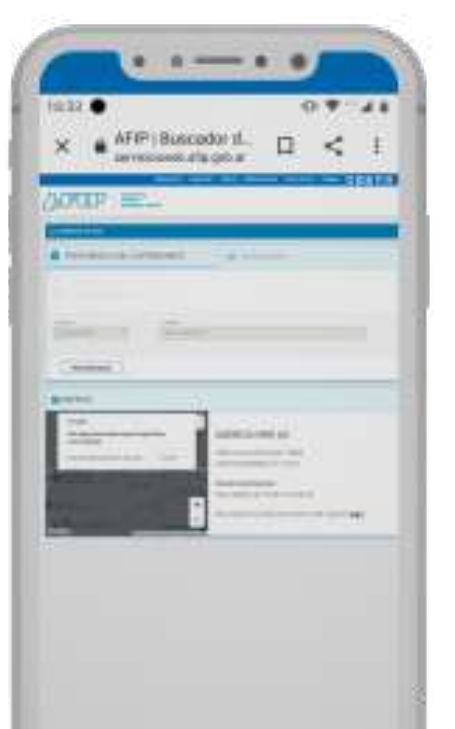

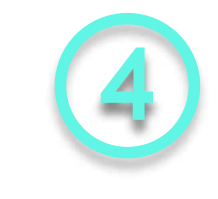

Debés conocer la dependencia de AFIP que te corresponde según tu domicilio

Buscar dependencia

Si tu domicilio corresponde a C.A.B.A. podés buscar por calle y altura, de lo contrario la

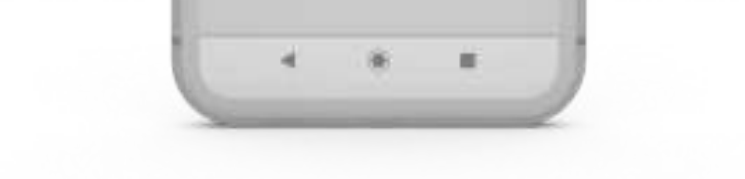

encontrarás por el código postal. No te olvides de anotar cuál es tu dependencia

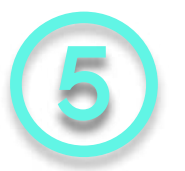

Cuando tengas los requisitos anteriores, hacé clic en el botón que te llevará directamente a la sección de AFIP para realizar una **"Presentación digital".** Debés acceder con tu CUIT y tu clave fiscal

Presentación digital

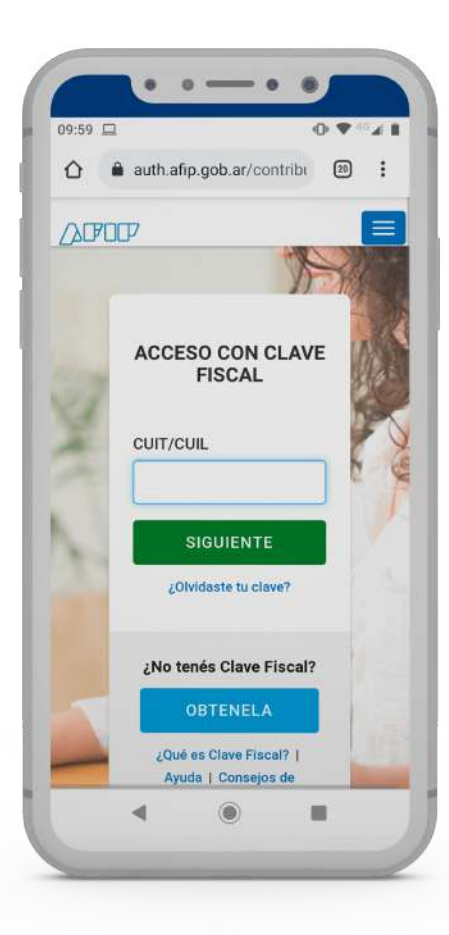

Gestorando no está afiliado a la AFIP ni a ninguna otra agencia gubernamental. No somos un estudio de contadores, ni tampoco un sustituto a un abogado. Nuestro servicio se puede hacer de forma gratuita en el sitio de la AFIP.

## ορυειοτειδα

| 62N 🖸                         |                              | 97                     |
|-------------------------------|------------------------------|------------------------|
| Presenta                      | ción Digi                    | tal                    |
| Completé los<br>generar tu Pr | datos solici<br>esentación ( | tados para<br>Xigital. |
| Datos de                      | la presenta                  | ción digit             |
| Toimite                       |                              |                        |
| Inscripció                    | in de person                 | e 3                    |
|                               | RECONSTOR                    | ŧi.                    |
| Dependenci                    |                              |                        |
| Seleccion                     | uar                          |                        |
|                               | BUSCADON                     | 2                      |
| 4                             |                              |                        |

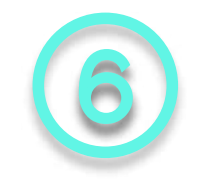

Iniciá una nueva presentación digital. Primero debés seleccionar el trámite (elegí la opción "inscripcion de persona humana extranjera o CUIL con error en RENAPER (Alta CUIT)"

Luego, indicá la dependencia que te corresponde según tu domicilio

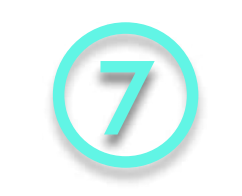

Completá el descargo con lo siguiente:

Estimado, adjunto documentación para dar de alta mi CUIT, debido a que cuento con precaria y no puedo realizar el trámite por la vía regular por no contar con DNI vigente

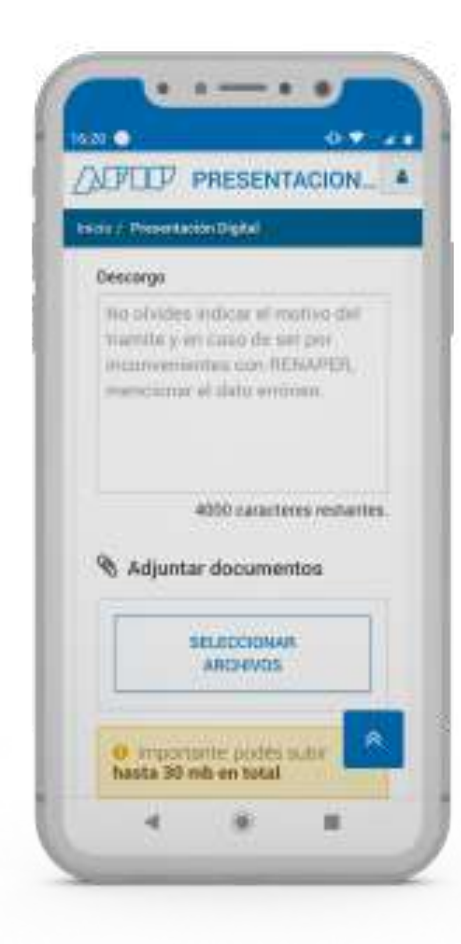

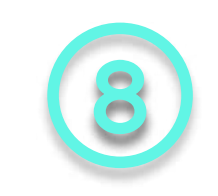

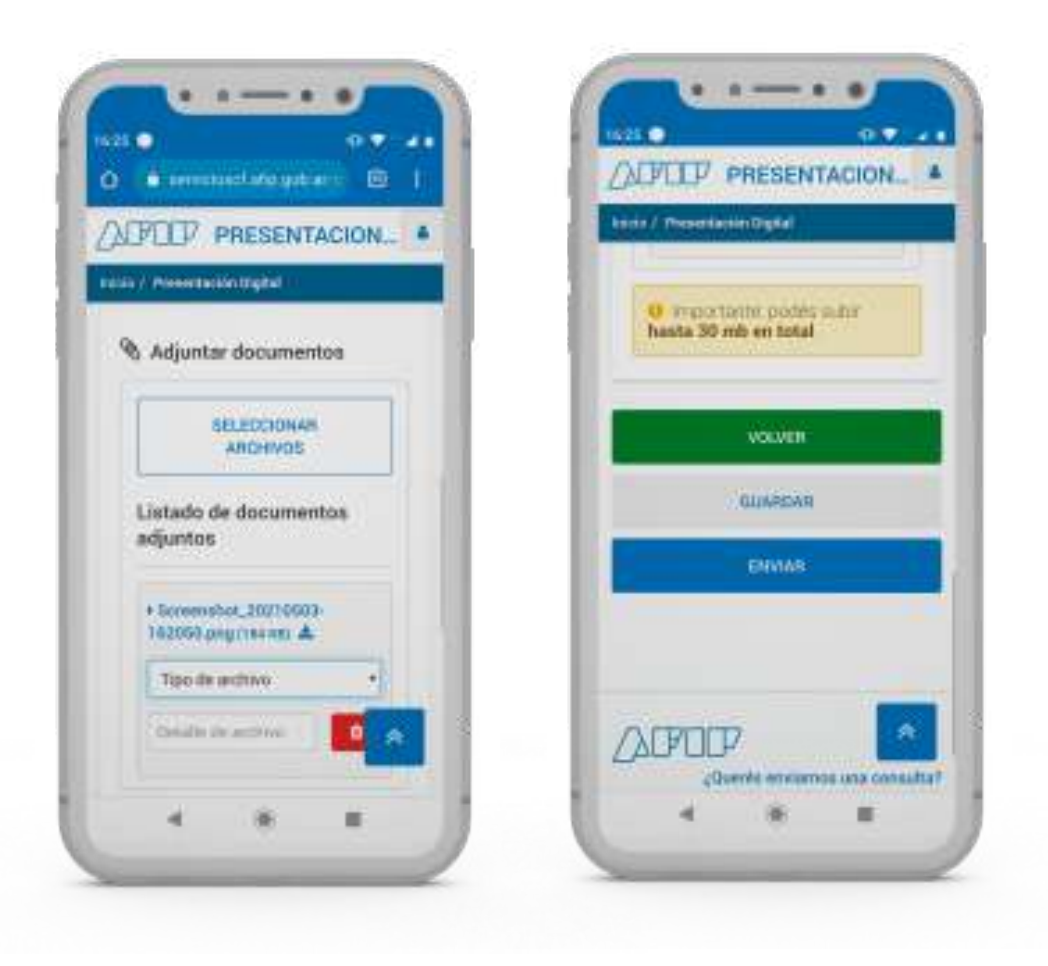

Adjuntá la siguiente documentación:

- Foto de tu precaria o DNI vencido En tipo de archivo debés elegir "DNI otros", y el detalle es "Certiicado de residencia precaria" o "DNI" según corresponda
- Foto de tu rostro En tipo de archivo debés elegir "Otros", y el detalle es "Foto rostro"
- Formulario 460 En tipo de archivo debés elegir "Formulario 460", y el detalle es "F 460"
- <u>Factura de servicio</u> En tipo de archivo debés elegir "**Otros**", y el detalle es "**Factura de servicio**"

Por último, apretá el botón "Enviar". El proceso de validación de AFIP puede tardar hasta 3 días. Vas a recibir un email con el resultado de tu trámite

Gestorando no está afiliado a la AFIP ni a ninguna otra agencia gubernamental. No somos un estudio de contadores, ni tampoco un sustituto a un abogado. Nuestro servicio se puede hacer de forma gratuita en el sitio de la AFIP.